# 查课听课应用操作指南

#### ■ 应用说明

查课听课应用主要面向全体校领导、职能部门领导、教学督导及所有授课教师:

- 每一位在职教师均可在本应用中进行查课、同行评价课程、查看及反馈本人 被评记录等操作。
- 特殊身份听课(如领导、校督导、院督导等)需管理员后台进行身份权限配置,如有多重身份,请注意在听课时选择本次听课评价的身份。

### 一、应用入口

搜索微信公众号【掌上海医】>> 点击【服务大厅】>>点击【工 作台】>>点击【查课听课】应用

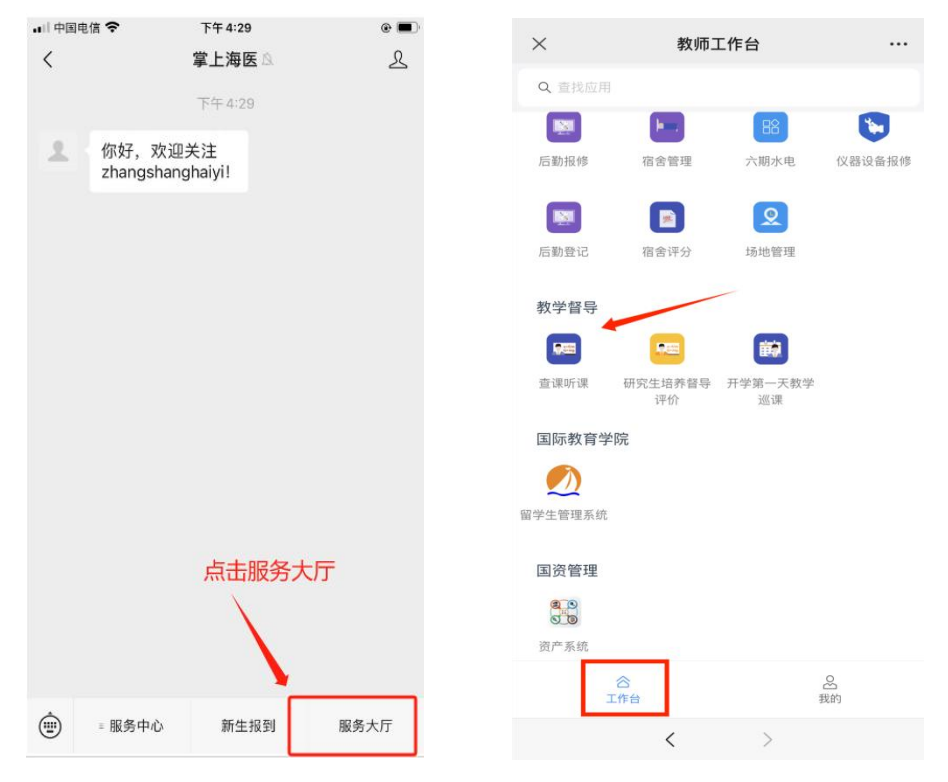

1.应用名称:查课听课

2.收藏应用:通过:点击【工作台】>>点击【添加常用应用】按钮>> 选择【查课听课】应用>>点击【保存修改】按钮,将【查课听课】 添加至常用应用。

### 二、查课听课

#### 1. 听课类型选择

进入应用后,点击【查课·听课】进入查课页面,根据课程面向 对象类型(本专科、留学生、研究生)选择不同的查课入口。

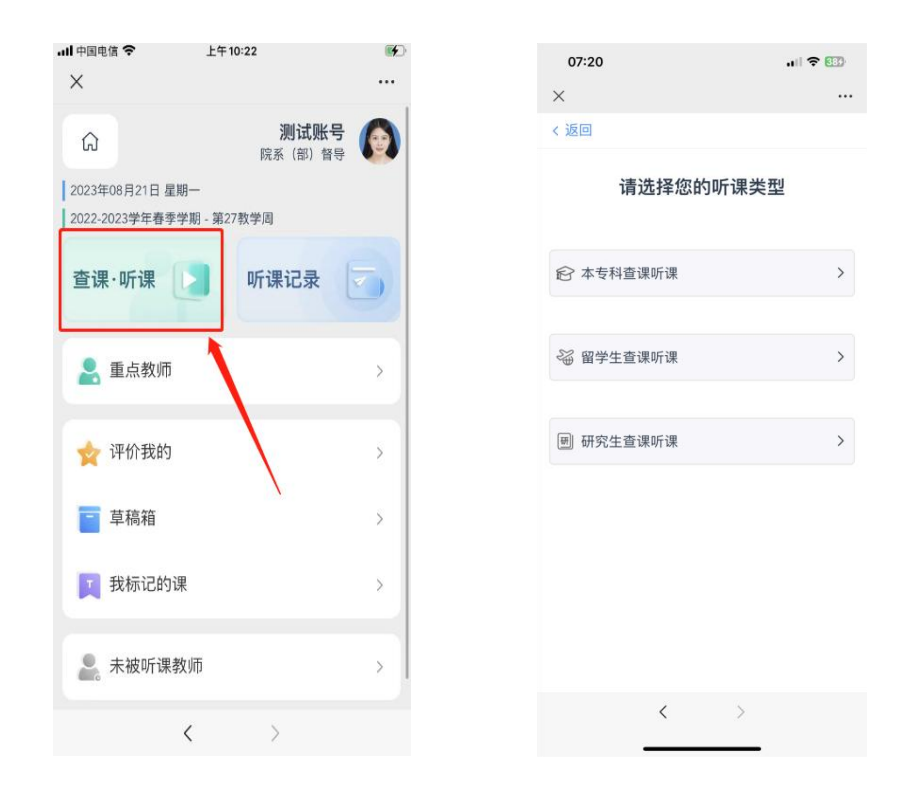

#### 2. 课程查询

2.1 地点速查:通过校区、教学楼栋、课程节次快速定位今日课程。

2.2 高级查询:通过授课教师、课程名称、授课日期、课程节次、
授课地点、教学单位、授课对象、授课内容等多种条件组合查询课程。
(温馨提示:组合条件建议填写1-2个确定项,不必要全部填完,存
在错误条件将会影响查询结果)

| 08:06                                 |                               | < 返回 | 课程查询              |
|---------------------------------------|-------------------------------|------|-------------------|
| ×                                     |                               | 地点速查 | 高级查询              |
| < 返回 本专科课程查询                          |                               |      |                   |
| 地点速查高                                 | 级查询                           | 教师   | 请输入授课教师姓名         |
| 教学楼                                   | 城西校区 >                        | 课程名称 | 请输入课程名称           |
| <u>崇德楼</u><br>崇礼楼<br>崇礼楼              | 崇学楼                           | 授课日期 | 08月22日 - 08月22日 > |
| 崇真楼 笃行楼 力行楼                           | 润深楼                           | 节次   | 请选择节次 >           |
| 生命科技馆」虚拟教学楼                           | 初告課                           | 授课地点 | 请选择授课地点 >         |
| 综合实验楼                                 | 1947-19                       | 教学单位 | 请选择教学单位 >         |
| 查询今日在崇德楼1-4节的<br>节次区间                 | ]上课情况<br><sup>第1-4节内的课程</sup> | 授课对象 | 请输入授课对象           |
| 01 02 03 04                           | 05                            | 授课内容 | 请输入授课内容           |
| 06 07 08 09                           | 10                            | 重置   | 查询                |
| 11     12     13     14       <     > | 15                            | 多种   | 条件组合查询            |

### 3. 课程基本信息查看

在查询结果页面中,显示符合条件的课程卡片,点击课程卡片即 可显示该课程对应的基本信息。

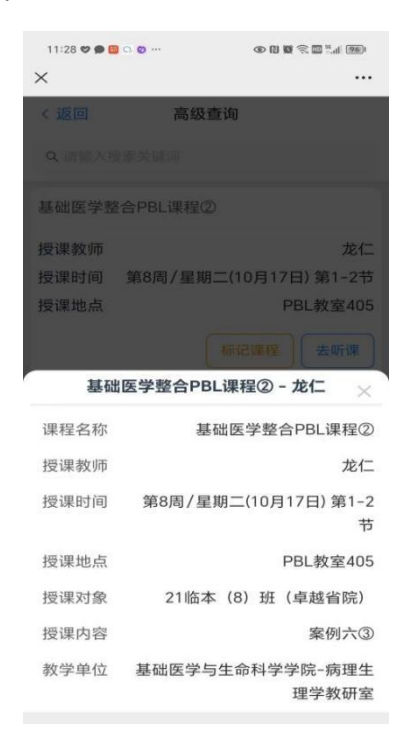

#### 4. 课程标记

用于提前收藏计划听课课程,便于后续快速找到课程进行评价填 写。

在查询出来的课程卡片中,点击所选课程的【标记课程】按钮, 收藏该课程,标记后的课程将在首页的【我标记的课程】中显示,方 便后续查找。

| < 返回        | 高级查询             |           |
|-------------|------------------|-----------|
| Q 请输入排      | 國家关键词            |           |
| Dermatolo   | gy(S8)境外补课 听课评:  | 分         |
| 授课教师        | 1                | 吴丽珍       |
| 授课时间        | 第26周 / 星期四(8月17日 | ]) 第6-10节 |
| 授课地点        |                  |           |
|             | 标记课程             | 去听课       |
| Pediatrics( | S8)境外补课          |           |
| 授课教师        | 标记课程             | 黄惠敏       |
| 授课时间        | 第26周 / 星期五(8月18  | 日) 第1-5节  |
| 授课地点        |                  |           |
|             | 标记课程             | 去听课       |
| Psychiatry  | S7 境外补课          |           |
| 授课教师        | 徐雪怡、黄美           | 玲、陈青青     |
| 授课时间        | 第26周 / 星期五(8月18  | 日) 第2-5节  |
| 授课地点        |                  |           |
|             | 标记课程             | 去听课       |
|             | 没有更多了            |           |
|             |                  |           |

### 5. 听课打分评价

在查询出来的课程卡片中,点击【去听课】进入到听课打分页; 选择对应的听课身份和评分表后,即可开始评分。

(温馨提示:如使用同行身份听课不记录于督导工作量中!)

若课程信息有误(如授课教师不匹配、授课地点不匹配)可手动 修改。完成课程评分、及评语后,即可提交,提交后的记录将在首页 的【听课记录】中显示;若需要暂存听课记录,可点击右上角的【保 存】按钮,【保存】后,将在首页中的【草稿箱】中显示,方便后续 完善。

(温馨提示:保存在草稿箱中的记录并未真实提交,请在规定时间内及时进入草稿箱中补充记录并提交)

打分过程会实时显示当前评分及评级,确认无误后方可点击【提 交】按钮进行评价记录提交。

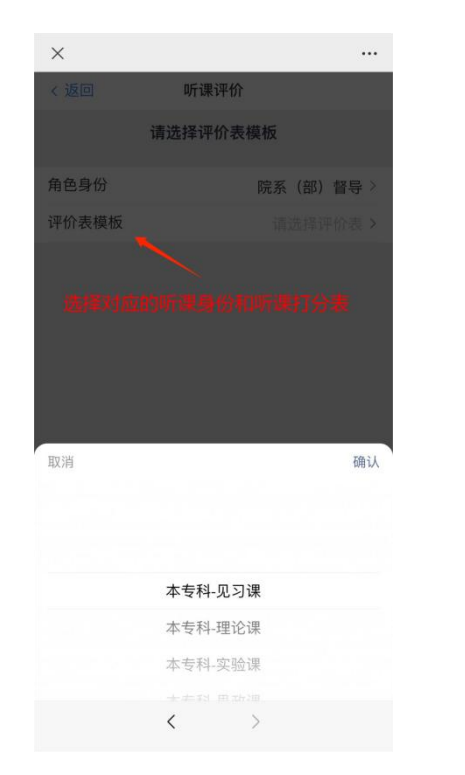

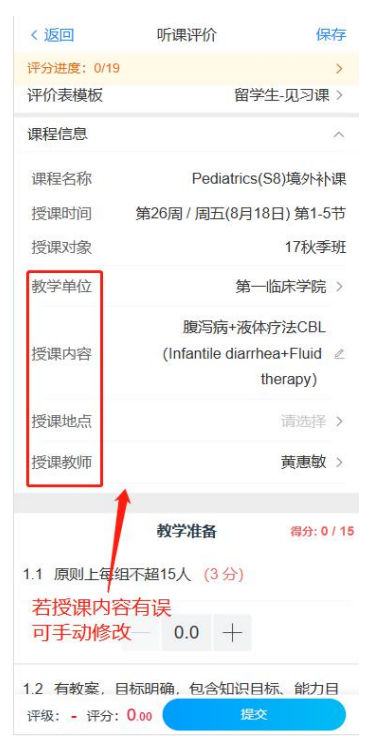

| 〈返回                  | 听课评价                        | 保存                | < 返回             |
|----------------------|-----------------------------|-------------------|------------------|
| 分进度: 2/19            | 1                           | >                 | 评分进度: 2/19       |
| 原则上每组                | 4不表15人 (3分)                 |                   |                  |
|                      |                             |                   |                  |
| /                    | - 0.6 +                     |                   | 附件               |
| 顶部实 目                | 2时显示评分进展<br>标明确,包含知识E       | 度<br>目标、能力目       |                  |
| 质目标,                 | 病例准备充分,符合                   | 见习教学大             | *听课节次            |
| \$ (6分)              |                             |                   | *评教记录            |
|                      | 0.5                         |                   |                  |
| 7+75*6               |                             |                   | 教学环境与条           |
| <b>約万安以</b><br>教案提要项 | 生1丁加小%, 93-于2<br>〔目填写齐全,教学步 | □/1111八<br>⇒骤清晰、有 | 件评价              |
| 入课程思政元               | 素,设计科学,时间                   | ]安排合理,            |                  |
| 文字规范                 | (6分)                        |                   | 教师是否有突<br>破课堂教学意 |
|                      |                             |                   | 识形态安全底           |
|                      | - 0.0 +                     |                   | 象、是否有散           |
|                      | 底部显示评分等                     | 等级和评分             | 布违背党的理<br>论和路线方针 |
|                      | 教学过程及效果                     | 得分:0/65           | 政策、违背中           |
| 安府ナト運                | 按时下调 (3分)                   |                   | 央決定的言<br>论;是否有制  |
|                      | 1243 (0 /3)                 |                   | 造传播政治援           |
|                      | - 0.0 +                     |                   | 国家形象的言           |
|                      |                             |                   | 论;是否有传           |
| 8: <b>较差</b> 评       | 分: 1.10 1                   | 是交                | 评级: 较差 i         |

## 三、查看听课记录

在【**听课记录**】中可查看本人在本月/本学期的听课统计及评分记录。

|                                             | 测试账号 💽 院系 (部) 督导 |                   | 本月 本学期                    |  |  |
|---------------------------------------------|------------------|-------------------|---------------------------|--|--|
| 2023年08月21日 星期-<br>2022-2023学年春季学期 - 第27款学同 |                  | 4                 | 本学期听课统计                   |  |  |
| 查课·听课 📘                                     | 听课记录             | <b>21</b><br>听课次数 | <b>59</b><br>听课节数         |  |  |
| 💂 重点教师                                      | >                | 📮 Surgery(S6)     |                           |  |  |
|                                             |                  | ☆ 评分              |                           |  |  |
| 🚖 评价我的                                      | >                | ◎ 评级              |                           |  |  |
| 〒 苔稿始                                       | × 1              | 授课教师              |                           |  |  |
|                                             | · · · · · ·      | 授课时间 第1           | 4周 / 星期二(5月23日) 第2-<br>5节 |  |  |
| 1 我标记的课                                     | >                | 听课节次              | 第02,03,04,05节             |  |  |
| ● 未被听课教师                                    | >                | 提交时间              | 2023-05-23 21:32          |  |  |
|                                             |                  | Surgery(S6)       |                           |  |  |
|                                             |                  | 16 评分             |                           |  |  |
|                                             |                  | <b>◎</b> 评级       | 100                       |  |  |
|                                             |                  | 授课教师              | 100                       |  |  |
|                                             |                  | 授课时间 第1           | 3周 / 星期二(5月16日) 第2-<br>5节 |  |  |
| Build 3.0.6                                 | - 230801         | 听课节次              | 第02,03,04,05节             |  |  |

(温馨提示:本页按提交时间进行统计展示,请及时提交听课记录, 填报时限**为七天**)

## 四、查看暂存记录

在【**草稿箱】**中可查看本人暂存(未正式提交)的听课评分记录。 可在此对暂存的记录进行删除、修改、和继续提交等操作。

| 6                                        | 测试账号     | < ; | 返回          | 草稿箱           |             |
|------------------------------------------|----------|-----|-------------|---------------|-------------|
| 2023年08月21日 星期一<br>2022-2023学年春季学期 - 第27 | · 数学問    | ٩   | 请输入搜索       | 送祥            |             |
| 查课·听课                                    | 听课记录 🗾   | Pe  | diatrics(S& | 3)境外补课        |             |
| 💄 重点教师                                   | >        | 授   | 果时间<br>果地点  | 第26周 / 星期五(8, | 月18日) 第1-   |
| 👷 评价我的                                   | >        | 听   | 课节次<br>存时间  | 20            | 023-08-21 1 |
| ■ 草稿箱                                    | >        |     | 删除          | 修改            | 提交          |
| 1 我标记的课                                  | >        |     |             | 没有更多了         |             |
| 💄 未被听课教师                                 | >        |     |             |               |             |
|                                          |          |     |             |               |             |
|                                          |          |     |             |               |             |
|                                          |          |     |             |               |             |
| Build 3.0.6                              | - 230601 |     |             |               |             |

### 五、查看本人标记(收藏)的课程

在【我标记的课】中可查看本人标记(收藏)的课程,按照【待 听课】和【已听课】对标记课程进行分类;可在次取消标记课程,或 者直接进入听课评价。

| (武)<br>(武)<br>(武)<br>(部)<br>智<br>(部)<br>智<br>(部)<br>智<br>(部)<br>智<br>(部)<br>智<br>(部)<br>(部)<br>(部)<br>(部)<br>(部)<br>(部)<br>(部)<br>(部) | 5 | 11:39 <b>0 6</b> | •                 | ⊕ ∅ ♥ ♥ □ <sup>n</sup> .d (66) |
|----------------------------------------------------------------------------------------------------|---|------------------|-------------------|--------------------------------|
| 2023年08月21日 星期—<br>2022-2023学年春季学期 - 第27数学周                                                                                           |   | < 返回             | 我标记的              | )课                             |
| 查课·听课                                                                                                    |   | 待吗 —             | 听课<br>——          | 已听课                            |
| 👱 重点教师                                                                                                    | > | Q 请输入!<br>基础医学表  | 聖索关键词<br>整合PBL课程② |                                |
| 🗙 评价我的                                                                                                    | > | 授课教师授课时间         | 第8周/星期二           | 龙仁<br>(10月17日) 第1-2节           |
| ■ 草稿箱                                                                                                    | > | 授课地点             |                   | PBL教室405                       |
| 1 我标记的课                                                                                                    | > |                  | 1                 | 取消标记 去听课                       |
| 2. 未被听课教师                                                                                                    | > |                  | 没有更多              | 7                              |
|                                                                                                    |   |                  |                   |                                |
|                                                                                                    |   |                  |                   |                                |
|                                                                                                    |   |                  |                   |                                |
| Build 3.0.6 - 230801                                                                                                    |   |                  |                   |                                |

# 六、查看本人课程被评价的记录

在【**评价我的】**中可查看本人课程在本月/本学期被评价的统计 及记录,点击记录卡片可查看详细被评价的信息。

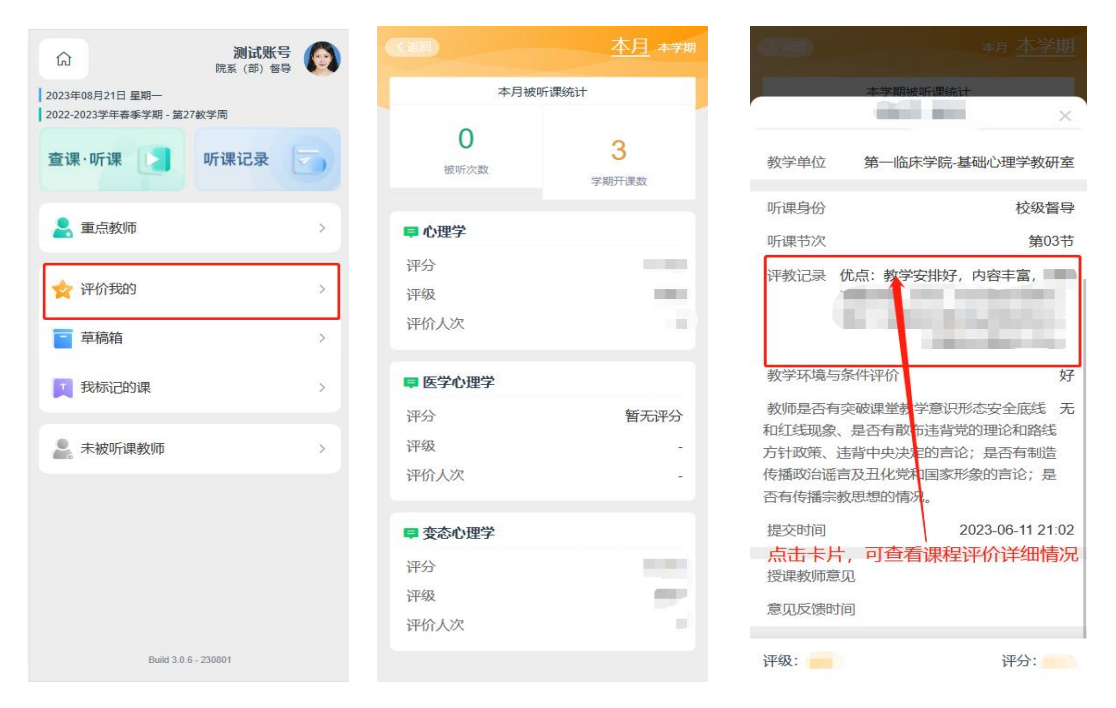

## 七、对本人被评记录进行反馈

在【**评价我的**】中对应听课课程卡片处点击【填写意见】对评价 结果进行意见反馈,填写反馈时间为五天,超期则默认为同意评价 结果。

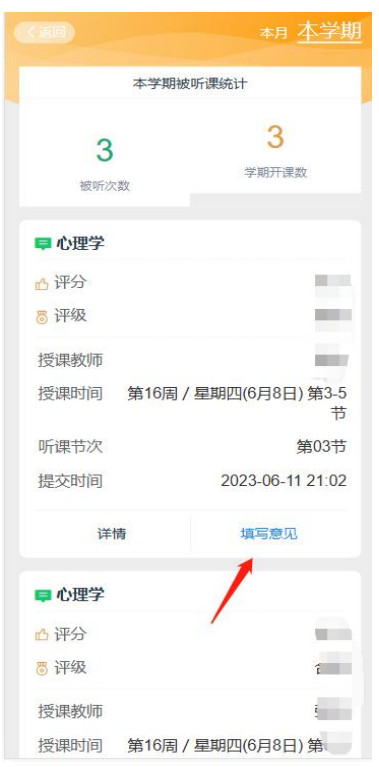